# **Import Sales Thresholds from a CSV**

TimeForge's sales thresholds are a powerful tool to allow you to budget and monitor your labor costs. Using the sales thresholds, you can set up a target budget based on labor costs, labor hours, or labor shifts.

To easily import the sales threshold information, follow these steps:

## Go to "Import Data".

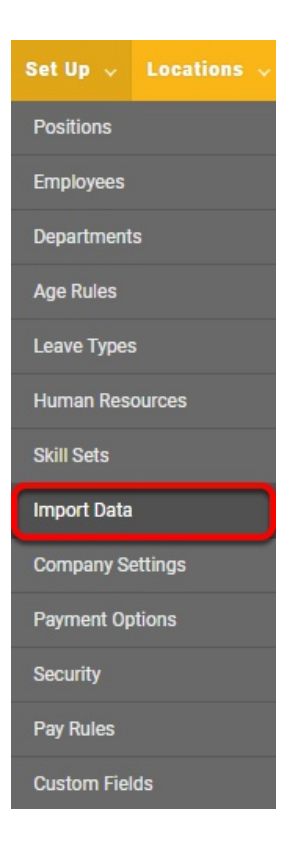

- Log in
- Hover over "Set Up"
- Select "Import Data"

### **Choose your CSV file.**

## Import Data

You can import your data (positions, employees, departments, pay rates) in a CSV and TimeForge will process it...

| Choose a file to upload: | Browse | SalesThreshold | 1 |
|--------------------------|--------|----------------|---|
| Upload D                 | ata 2  |                |   |

Make sure your CSV file has the necessary information--such as the sales category, position or department, the start date and end date, the threshold, and minimums and maximums.

Note: Each threshold should be on its own line.

- 1. Click "Browse" to find and select the appropriate CSV file.
- 2. Click "Upload Data".

## Map the fields and import the data.

| Sales Type Position Name Department Name | Sales Cat     Position | tegory |
|------------------------------------------|------------------------|--------|
| osition Name<br>epartment Name           | ✓ Position             |        |
| epartment Name                           |                        |        |
| •                                        | ✓ Departme             | ent    |
| Threshold Start Date                     | ✓ Start Date           | e      |
| Threshold End Date                       | ✓ End Date             | •      |
| Threshold Desired Ratio                  | ✓ Threshold            | d      |
| Threshold Min Value                      | ✓ Min                  |        |
| Threshold Max Value                      | ✓ Max                  |        |

Import Data

- 1. You can choose to import a number of fields related to Sales thresholds.
- 2. Check the box to ignore the first row when importing the data.
- 3. Click "Import Data". TimeForge will load your data and show you any warnings or errors when it's done.
- Sales Type Enter the sales category, such as Gross Sales.
- Position Name Enter the TimeForge Position Name. **Note:** You can use positions or departments, but not both.
- Department Name Enter the TimeForge Department Name. **Note:** You can use positions or departments, but not both.
- Threshold Start Date Enter the date the threshold begins.
- Threshold End Date Enter the date the threshold ends.
- Threshold Min Value Enter the minimum value for the threshold.
- Threshold Max Value Enter the maximum value for the threshold.